# 1. Functional Use Cases

| Use Case | FRD Requirement | Use Case Name                       |
|----------|-----------------|-------------------------------------|
| UC1      | 8 (P0), 11 (P1) | View Case List                      |
| UC2      | 9 (P0), 11 (P1) | View Case Detail                    |
| UC3      | 13 (P1)         | View Received Notification Document |

# 2. User Interface Spec

#### 2.1. Start Screen

#### Pre-condition: User logs in

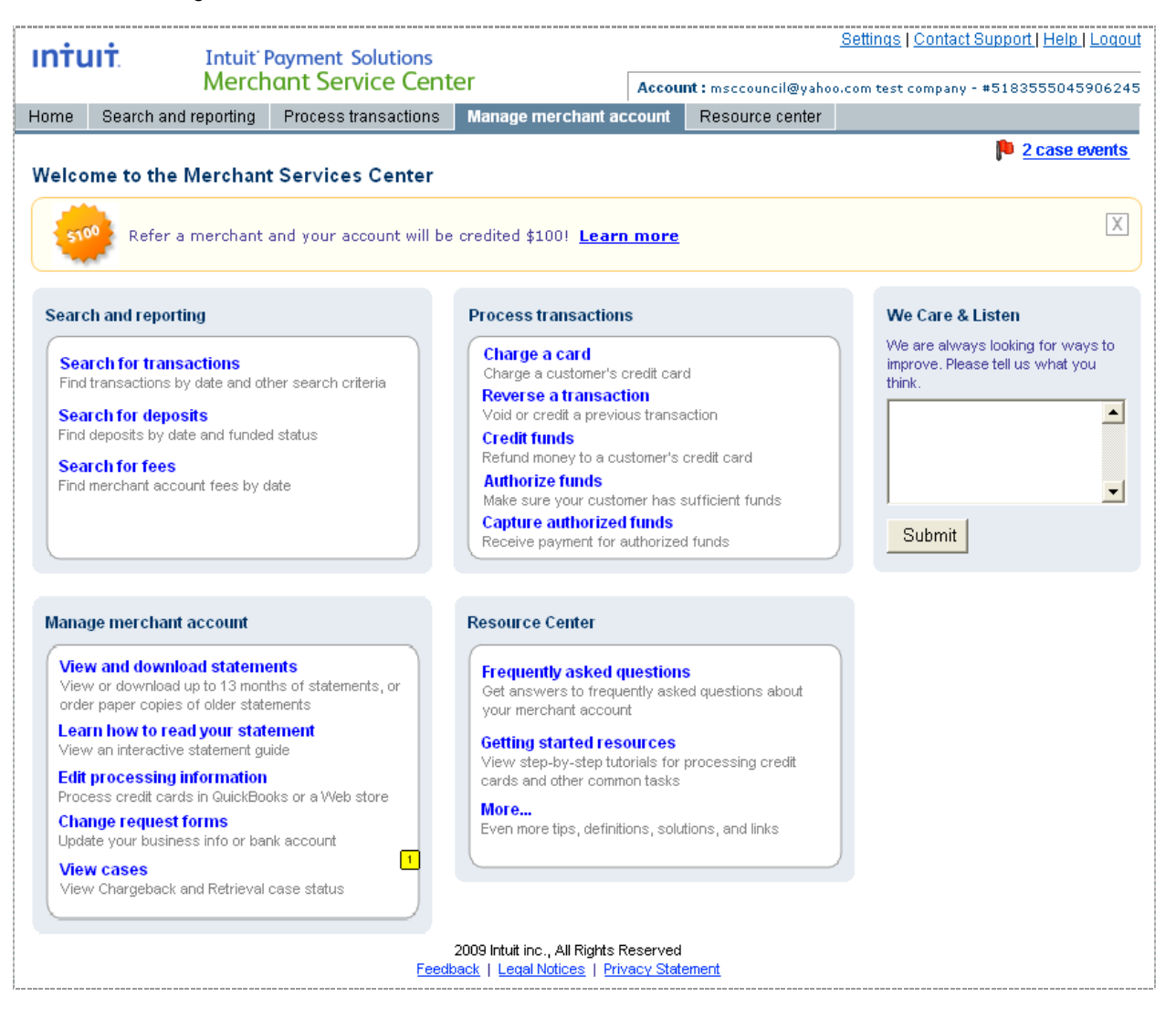

| Footnote | Label                              | User Action                         | System Response                       | Visibility                                                                                                    | Notes                                                                                              |
|----------|------------------------------------|-------------------------------------|---------------------------------------|----------------------------------------------------------------------------------------------------|----------------------------------------------------------------------------------------------------|
| 1        | [X] case<br>event(s)<br>(flag.gif) | Select [case<br>event]<br>link/icon | Navigate user to View<br>Cases screen | <ul> <li>Only when the following happens:</li> <li>[Case Type] Notice is sent to<br/>Merchant by IMS</li> <li>Merchant Response is<br/>received by IMS</li> <li>Case is closed</li> <li>Event display/count will be reset<br/>when user navigates to Case Detail<br/>and views the event</li> </ul> | ALT="X case event(s)"                                                                              |
| 2        | View cases                         | Select [View<br>cases] link         | Navigate user to 'View cases' screen  |                                                                                                    | Descriptive text<br>underneath the link will say<br>"View Chargeback and<br>Retrieval case status. |

#### 2.2. View Cases Screen

Pre-conditions:

- User selects 'case event' link/Icon from any screen OR •
- User selects 'View cases' link in the Manage Merchant Account navbar or link group on the Start Page •

| Intuit Payment Solutions |               |                          |                                |                         | Settings   Contact | Support   Help   Logout      |                    |                     |
|--------------------------|---------------|--------------------------|--------------------------------|-------------------------|--------------------|------------------------------|--------------------|---------------------|
|                          |               | Merch                    | ant Service Cent               | er                      | Accou              | <b>nt :</b> msccouncil@yahoo | o.com test company | - #5183555045906245 |
| Home                     | Search and    | reporting                | Process transactions           | Manage merchant ac      | count              | Resource center              |                    |                     |
| <u>Edit pro</u>          | cessing infor | <u>mation</u>   <u>M</u> | anage GoPayment   <u>Cha</u> i | nge request forms   Vie | ew and o           | download statements          | View cases         |                     |
|                          |               |                          |                                |                         |                    |                              |                    | p 2 case events     |

#### View Cases

You have the following chargeback and retrieval cases. <u>Learn about chargebacks and retrievals</u> Click the case number to view case details. Please allow 48 hours to process received documentation and update case status.

|   | Case           | Case Type  | Case Open Date 🔻 | Status             | Respond By                |
|---|----------------|------------|------------------|--------------------|---------------------------|
| P | <u>3456789</u> | Retrieval  | 02/16/2009       | Response requested | 02/26/2009 (10 days left) |
|   | <u>1345678</u> | Retrieval  | 02/08/2009       | In progress        |                           |
|   | <u>2345678</u> | Chargeback | 01/30/2009       | Response requested | 02/19/2009 (overdue)      |
| p | <u>1234567</u> | Chargeback | 01/08/2009       | In progress        |                           |
|   | <u>1233567</u> | Chargeback | 12/01/2008       | Closed             |                           |

Closed cases older than 7 days will be automatically deleted.

2009 Intuit inc., All Rights Reserved Feedback | Legal Notices | Privacy Statement

# 2.2.1. Annotations

| Inți                    | UIT. Intu                                    | it Payment Solutio                               | ons                                                            |                                         | 1                              | Settings   Contact Support   Help   Logou |  |
|-------------------------|----------------------------------------------|--------------------------------------------------|----------------------------------------------------------------|-----------------------------------------|--------------------------------|-------------------------------------------|--|
| Merchant Service Center |                                              |                                                  |                                                                |                                         | :msccouncil@yahoo.             | com test company - #5183555045906245      |  |
| Home                    | Search and reportir                          | ng Process transact                              | ions Manage merchan                                            | t account                               | Resource center                |                                           |  |
| <u>Edit pr</u>          | ocessing information                         | <u>Manage GoPayment</u>                          | <u>Change request forms</u>                                    | <u>View and do</u>                      | wnload statements              | View cases                                |  |
|                         |                                              |                                                  |                                                                |                                         |                                | P 2 case events                           |  |
| view                    | veases                                       |                                                  |                                                                |                                         | 2                              |                                           |  |
| You ł<br>Click          | have the tollowing cha<br>the case number to | argeback and retrieval<br>view case details. Ple | cases. <u>Learn about charges</u><br>ase allow 48 hours to pro | <u>packs and retri</u><br>Iness reneive | evalser<br>Indidocumentation a | nd undate case status                     |  |
| Olicit                  |                                              | new case details. I le                           |                                                                |                                         | a accamentation a              |                                           |  |
|                         | Case 3                                       | Case Type 🤸                                      | Case Open Date 🕫 🧯                                             | Status                                  | 7                              | Respond By 8                              |  |
| p                       | <u>3456789</u>                               | Retrieval                                        | 02/16/2009                                                     | Response                                | requested                      | 02/26/2009 (10 days left)                 |  |
|                         | <u>1345678</u>                               | Retrieval                                        | 02/08/2009                                                     | In progress                             | ;                              |                                           |  |
|                         | 2345678                                      | Chargeback                                       | 01/30/2009                                                     | Response                                | requested                      | 02/19/2009 (overdue)                      |  |
| <b>P</b> <sup>9</sup>   | <u>1234567</u>                               | Chargeback                                       | 01/08/2009                                                     | In progress                             | ;                              |                                           |  |
|                         | <u>1233567</u>                               | Chargeback                                       | 12/01/2008                                                     | Closed                                  |                                |                                           |  |
|                         |                                              |                                                  |                                                                |                                         |                                |                                           |  |
| Close                   | ed cases older than 7                        | days will be automati                            | cally deleted.                                                 |                                         |                                |                                           |  |
|                         |                                              |                                                  |                                                                |                                         |                                |                                           |  |
|                         |                                              |                                                  | Feedback   Legal Notices   E                                   | Privacy Stateme                         | e <u>nt</u>                    |                                           |  |

| Footnote | Label                                                                                        | User Action          | System Response                                                          | Notes                                                                                               |
|----------|----------------------------------------------------------------------------------------------|----------------------|--------------------------------------------------------------------------|----------------------------------------------------------------------------------------------------|
| 1        | View cases                                                                                   | Select link          | Navigate user to 'View cases'                                            | Bold, no underlining style indicates<br>current screen                                              |
| 2        | Learn about<br>chargebacks and<br>retrievals                                                 | Select link          | Navigate user to the appropriate Help section                            | Hyperlink to Help will appear in a small font                                                       |
| 3        | Case                                                                                         | Select column header | Resort table by selected criteria                                        | <u>Hyperlink</u> to Case Details<br>Value: Unique case ID number                                    |
| 4        | Case Type                                                                                    | Select column header | Resort table by selected criteria                                        | Values:<br>• Retrieval<br>• Chargeback                                                              |
| 5        | Flex icon     Select [Ascending]<br>button       Flex icon     Select [Descending]<br>button |                      | Change sort order to<br>ascending, display new sort<br>direction button  | ALT="Change Sort Order"                                                                             |
|          |                                                                                              |                      | Change sort order to<br>descending, display new sort<br>direction button | ALT="Change Sort Order"                                                                             |
| 6        | Case Open Date                                                                               | Select column header | Resort table by selected criteria                                        | Default sort<br>Value: Case Open Date                                                               |
| 7        | Status                                                                                       | Select column header | Resort table by selected criteria                                        | Values: <ul> <li>In progress</li> <li>Response requested</li> <li>Closed</li> </ul> See Open Issues |

| Footnote | Label        | User Action                 | System Response                                                                                                    | Notes                                                                                                    |
|----------|--------------|-----------------------------|----------------------------------------------------------------------------------------------------|----------------------------------------------------------------------------------------------------|
| 8        | Respond By   | Select column header        | Resort table by selected criteria                                                                                                    | Value applies only if<br>Status=Response Requested<br>(footnote 6)<br>Value format:<br>[Respond By Date] ([Days to<br>Respond]<br>In red if [Days to Respond ]=<3 |
| 9        | p (flag.gif) | Select [case event]<br>icon | Navigate user to Case Detail<br>w/event description<br>Flag/link alert is removed when<br>merchant navigates to Case<br>Detail screen | ALT="new case event"<br>Hyperlink to Case Detail screen                                                                                                    |

## 2.2.2. No Active Cases example

Pre-conditions:

- User navigates to 'View cases' screen AND
- User has no active cases (open or closed within the past 7 days) associated with the account

| Intuit: Payment Solutions<br>Merchant Service Center |                                                               |                                                        |                                                                  | Accou                              | Settings   Contact Support   Help   Logout Account : msccouncil@yahoo.com test company - #5183555045906245 |            |  |
|------------------------------------------------------|---------------------------------------------------------------|--------------------------------------------------------|------------------------------------------------------------------|------------------------------------|----------------------------------------------------------------------------------------------------|------------|--|
| Home                                                 | Search and reporting                                          | Process transactions                                   | Manage mercham                                                   | account                            | Resource center                                                                                            |            |  |
| <u>Edit pro</u>                                      | cessing information   <u>N</u>                                | <u> Manage GoPayment   Cha</u>                         | nge request forms                                                | View and                           | download statements                                                                                        | View cases |  |
| View                                                 | <b>Cases</b><br>You have no chargeba<br>Please allow 48 hours | ack and retrieval cases. 🛓<br>to process received docu | <del>earn about chargeback</del><br>Imentation and upd           | <u>s and retriev</u><br>ate case s | <del>als</del><br>tatus.                                                                                   |            |  |
|                                                      |                                                               | Feed                                                   | 2009 Intuit inc., All Righ<br><u>back</u>   <u>Legal Notices</u> | ts Reserved<br><u>Privacy Stat</u> | ement_                                                                                                    |            |  |

## 2.2.3. Data Unavailable example

Pre-conditions:

- User navigates to 'View cases' screen AND
- Connection to Cases Data Source is unavailable

| ιnτι            | IIT. Intuit                                              | Intuit <sup>®</sup> Payment Solutions         |                                                     |                                | <u>Settings</u>   <u>Contact Support</u>   <u>Help</u>   <u>Logout</u> |               |   |  |
|-----------------|----------------------------------------------------------|-----------------------------------------------|-----------------------------------------------------|--------------------------------|------------------------------------------------------------------------|---------------|---|--|
|                 | Merchant Service Center                                  |                                               | Αςςοι                                               | <b>int :</b> msccouncil@yahoo. | com test company - #518                                                | 3555045906245 |   |  |
| Home            | Search and reporting                                     | Process transaction                           | ns Manage merchant                                  | account                        | Resource center                                                        |               |   |  |
| <u>Edit pro</u> | cessing information                                      | Manage GoPayment   C                          | Change request forms                                | View and                       | download statements                                                    | View cases    |   |  |
| View            | Cases<br>Case Information is t<br>Please call our Custon | emporary unavailabl<br>ner Service department | e.<br>at 123-456-7890<br>2009 Intuit inc. All Right | s Reserved                     | 4                                                                      |               |   |  |
|                 |                                                          | <u>Fe</u>                                     | eedback   Legal Notices   F                         | Privacy Sta                    | tement                                                                 |               |   |  |
| 5/19/20         | 13                                                       |                                               |                                                     |                                |                                                                        |               | 4 |  |

#### 2.3. Case Detail Screen

Pre-conditions:

- User selects Case number link on the 'View cases' screen OR
- User selects 'case event' alert link/icon or View cases link when there is ONLY 1 New Event (user is navigated directly to Case Detail screen bypassing the View cases list) see Open Issues

## 2.3.1. Annotations

| ıntu                                              | IIŤ.                                                 | Intuit' P                                                        | ayment Solutions                             |                                                           |                                       | <u>Settings   Contact Support   Help   Logout</u>  |                                                                                      |
|---------------------------------------------------|------------------------------------------------------|------------------------------------------------------------------|----------------------------------------------|-----------------------------------------------------------|---------------------------------------|----------------------------------------------------|--------------------------------------------------------------------------------------|
|                                                   |                                                      | Merch                                                            | ant Service Cent                             | er                                                        | Accou                                 | <b>nt :</b> msccouncil@yahoo.                      | com test company - #5183555045906245                                                 |
| Home                                              | Search                                               | h and reporting                                                  | Process transactions                         | Manage merchan                                            | account                               | Resource center                                    |                                                                                      |
| Edit pro                                          | cessing                                              | information   <u>Ma</u>                                          | anage GoPayment   <u>Cha</u>                 | nge request forms                                         | <u>View and c</u>                     | iownload statements                                | View cases                                                                           |
| Case 1<br>Back to 1                               | 123456<br>View cas                                   | : Chargeback<br><sub>ses</sub>                                   | 2                                            |                                                           |                                       |                                                    | 🏴 <u>1 case event</u> 💆                                                              |
| _ <mark> </mark> ⊷¦₀                              | Reco                                                 | urse Notice <sup>5</sup>                                         |                                              |                                                           |                                       |                                                    | <u>N00012345.pdf</u> (520KB)                                                         |
| Notice<br>Respo<br>Days t                         | e Date:<br>and By D<br>to Respo                      | 02/17/20)<br>ate:<br>ond:                                        | 08                                           |                                                           |                                       |                                                    | Depending on your Internet connection,<br>it might take up to X sec to open the file |
| Please                                            | e allow 4                                            | 48 hours to proc                                                 | ess received documenta                       | ition and update ca                                       | se status.                            |                                                    | need Adobe Acrobat Viewer                                                            |
| Case S                                            | Summa                                                | iry                                                              |                                              |                                                           |                                       |                                                    |                                                                                      |
| Cardhol<br>Chargel<br>Chargel<br>Reason<br>Case I | lder No:<br>back Da<br>back An<br>Code: (<br>History | 4889-XXX<br>te: 11/28/200<br>2000<br>12/12<br>12/12<br>Nonreceip | x xxxx-9089<br>0<br>ot of Merchandise (4855) | Transactio<br>Transactio<br>Transactio<br>Batch Date      | n ID: 🚰<br>n Date:<br>n Amount:<br>e: | 1232345568<br>12/30/2008<br>\$249.99<br>12/30/2008 |                                                                                      |
| Date                                              | √ <mark>15</mark> 16                                 | Event                                                            |                                              | <sup>17</sup> Document                                    |                                       |                                                    | 18                                                                                   |
| 02/13/                                            | /2008                                                | Merchant Respo                                                   | onse Received                                |                                                           |                                       |                                                    |                                                                                      |
| 01/05/                                            | /2008                                                | Interim Charget                                                  | ack Advice Notice                            | N00012344.pdf                                             | (220KB)                               |                                                    |                                                                                      |
| 01/05/                                            | /2008                                                | Case Opened                                                      |                                              |                                                           |                                       |                                                    |                                                                                      |
|                                                   |                                                      |                                                                  | <u>Feed</u> t                                | 2009 Intuit inc., All Righ<br>a <u>ck   Legal Notices</u> | ts Reserved<br><u>Privacy Stat</u>    | ement                                              |                                                                                      |

| Footnote | Label                              | User Action                         | System Response                      | Visibility                                                                                                    | Notes                                                                                                    |
|----------|------------------------------------|-------------------------------------|--------------------------------------|----------------------------------------------------------------------------------------------------|----------------------------------------------------------------------------------------------------|
| 1        | [X] case event(s)                  | Select [case<br>event]<br>link/icon | Navigate user to 'View cases' screen | Only if there are<br>additional events to<br>announce.<br>Event count/display<br>will be reset to<br>exclude the current<br>event displayed in<br>Case Detail | ALT="X case event(s)"<br>where X is number of<br>remaining events if any,<br>not including the current<br>event |
| 2        | Case [Case Number]:<br>[Case Type] | -                                   | -                                    | [Case Type]<br>='Chargeback' or<br>'Retrieval Request'                                                                                                    | Screen Title informs user of the case type                                                                      |

| Footnote | Label                                                                                                    | User Action                     | System Response                                                                                               | Visibility                                                                                                    | Notes                                                                                                    |
|----------|----------------------------------------------------------------------------------------------------|---------------------------------|----------------------------------------------------------------------------------------------------|----------------------------------------------------------------------------------------------------|----------------------------------------------------------------------------------------------------|
| 3        | Back to View cases                                                                                                    | Select link                     | Navigate user back to<br>View cases screen                                                                    | Always                                                                                                    | Hyperlink to View cases                                                                                                    |
| 4        | 🏴 (flag.gif)                                                                                                    |                                 |                                                                                                    | Only when event is<br>viewed for the first<br>time. Removed after<br>user navigates away<br>from Case Detail<br>screen                                                                                                    | ALT="new case event"                                                                                                    |
| 5        | <ul> <li>[Event] =</li> <li>1. [Notice Name]</li> <li>2. Merchant<br/>Response<br/>Received on<br/>[Date]</li> <li>3. The case has<br/>been closed. For<br/>further status<br/>please call our<br/>Customer Service<br/>department at<br/>(123) 456-7869</li> </ul> | -                               | -                                                                                                    | ~ Event 1) and 2) will<br>be displayed until<br>replaced with the next<br>event. At that point it<br>will become the most<br>current event in the<br>Case History table<br>~ Event 3) will be<br>displayed till the case<br>is removed from case<br>list (7 days after being<br>closed) | Events are displayed in<br>light-blue rounded-<br>corner rectangle<br>Bgcolor = same as the<br>blue rectangles on the<br>start page<br>Multiple events<br>(accumulated if<br>merchant hasn't logged<br>in for a while) will be<br>displayed underneath<br>each other in<br>chronological order. |
| 6        | [Document File Name]                                                                                                    | Select link                     | Open PDF document in a popup window                                                                           | For the [Notice Name]<br>event only                                                                                                    | Hyperlink will appear in<br>bold font<br>Title="View document"                                                                                                    |
| 7        | ([Document File Size])                                                                                                    | -                               | -                                                                                                    | For the [Notice Name]<br>event only                                                                                                    | File size will appear in bold font, in parenthesis                                                                                                    |
| 8        | need Adobe Acrobat<br>viewer?                                                                                                    | Select link                     | Open Acrobat Reader<br>download page<br><u>http://get.adobe.com/read</u><br><u>er/</u><br>In the popup window | For the [Notice Name]<br>event only                                                                                                    | <u>Hyperlink</u> will appear in<br>a small font                                                                                                    |
| 9        | Help icon                                                                                                    | Select icon                     | Open help text that<br>explains how to find a<br>transaction in a popup<br>window                             | Always                                                                                                    | Hyperlink ALT="How to find a transaction"                                                                                                    |
| 10       | [Case Type] Date                                                                                                    | -                               | -                                                                                                    | Date field label will<br>reflect the Case Type:<br>[Case Type]<br>='Chargeback' or<br>'Retrieval Request'                                                                                                    | Informs user of the case type                                                                                                    |
| 11       | Chargeback Amount                                                                                                    | -                               | -                                                                                                    | Visible only for<br>Chargeback Cases                                                                                                    | Informs user of<br>chargeback amount                                                                                                    |
| 12       | Reason Code                                                                                                    | -                               | -                                                                                                    |                                                                                                    | Informs user of<br>chargeback reason<br>code                                                                                                    |
| 13       | Help icon                                                                                                    | Select icon                     | Open a popup with help<br>text that contains<br>Chargeback Reasons and<br>associated codes                    |                                                                                                    | Hyperlink<br>ALT="Chargeback<br>Reason Codes"                                                                                                    |
| 14       | Batch Date                                                                                                    | -                               | -                                                                                                    |                                                                                                    | Informs user of batch close date                                                                                                    |
| 15       | Flex icon                                                                                                    | Select<br>[Ascending]<br>button | Change sort order to ascending, display new sort direction button                                             | ALT="Change Order"                                                                                                    |                                                                                                    |

| Footnote | Label     | User Action                      | System Response                                                          | Visibility         | Notes                                                                                                    |
|----------|-----------|----------------------------------|--------------------------------------------------------------------------|--------------------|----------------------------------------------------------------------------------------------------|
|          | Flex icon | Select<br>[Descending]<br>button | Change sort order to<br>descending, display new<br>sort direction button | ALT="Change Order" |                                                                                                    |
| 16       | Date      | Select column<br>header          | Resort table by selected criteria                                        | Always             | Values: Date of [Event]                                                                                                    |
| 17       | Event     | Select column<br>header          | Resort table by selected criteria                                        | Always             | <ul> <li>Possible Event Values :</li> <li>Case Opened</li> <li>[Notice Name]</li> <li>Merchant<br/>Response<br/>Received</li> <li>Case Closed</li> </ul>           |
| 18       | Document  | Select column<br>header          | Resort table by selected criteria                                        | Always             | Values: [Document<br>Name] associated with<br>the Event=[Notice<br>Name] will appear in the<br>following format:<br>[Document File Name]<br>([Document File Size]) |

# 2.3.2. New 'Merchant Response Received' Event example

Pre-condition: User navigates to Case Detail screen with Merchant Response Received event

| ıntu                                                                                  | пĻ                                                                                                    | Intuit' Payment Solutions<br>Merchant Service Center |                                 |                    |             | Settings   Contact Support   Help   Logout |                   |                     |  |
|---------------------------------------------------------------------------------------|----------------------------------------------------------------------------------------------------|------------------------------------------------------|---------------------------------|--------------------|-------------|--------------------------------------------|-------------------|---------------------|--|
|                                                                                       |                                                                                                    |                                                      |                                 |                    | Accou       | <b>nt :</b> msccouncil@yahoo               | .com test company | - #5183555045906245 |  |
| Home                                                                                  | Sear                                                                                                    | ch and reporting                                     | Process transactions            | Manage merchan     | it account  | Resource center                            |                   |                     |  |
| <u>Edit pro</u>                                                                       | cessin                                                                                                    | <u>g information</u>   <u>M</u>                      | lanage GoPayment   <u>Cha</u> i | nge request forms  | View and    | download statements                        | View cases        |                     |  |
| Case 123456: Chargeback Back to View cases  Merchant Response Received on 02/13/2009  |                                                                                                    |                                                      |                                 |                    |             |                                            |                   |                     |  |
| Pleas                                                                                 | e allow                                                                                                    | 48 hours to proc                                     | cess received documenta         | tion and update ca | ase status. |                                            |                   |                     |  |
|                                                                                       |                                                                                                    |                                                      |                                 |                    |             |                                            |                   |                     |  |
| Case S                                                                                | umma                                                                                                    | ary                                                  |                                 |                    |             |                                            |                   |                     |  |
| Cardhol<br>Charget<br>Charget<br>Reason                                               | Cardholder No:         4889-XXXXX-9089         Transaction ID: 2         1232345568           Chargeback Date:         11/28/2008         Transaction Date:         12/30/2008           Chargeback Amount:         \$249.99         Transaction Amount:         \$249.99           Reason Code:         Nonreceipt of Merchandise (4855)         Batch Date:         12/30/2008 |                                                      |                                 |                    |             |                                            |                   |                     |  |
| Case H                                                                                | listor                                                                                                    | V                                                    |                                 | -                  |             |                                            |                   |                     |  |
| Dates                                                                                 | ~                                                                                                    | Event                                                |                                 | Document           |             |                                            |                   |                     |  |
| 01/05/                                                                                | 2008                                                                                                    | Interim Charget                                      | oack Advice Notice              | N00012344.pdf      | (220KB)     |                                            |                   |                     |  |
| 01/05/                                                                                | 2008                                                                                                    | Case Opened                                          |                                 |                    |             |                                            |                   |                     |  |
| 2009 Intuit inc., All Rights Reserved<br>Feedback   Legal Notices   Privacy Statement |                                                                                                    |                                                      |                                 |                    |             |                                            |                   |                     |  |
| 5/19/20 <sup>-</sup>                                                                  | 13                                                                                                    |                                                      |                                 |                    |             |                                            |                   | 7                   |  |

## 2.3.3. Viewed 'Merchant Response Received' Event example

Pre-condition: User has viewed an event in the past and returns to updated Case Detail screen (flag is removed but current event is displayed at the top until replaced with the next event, for example, No Recourse Notice)

| Intuit' Payment Solutions                                                                                  |                                                                                                    |                                              |                                                     |                                           |                                                    |                  |                       |  |  |
|----------------------------------------------------------------------------------------------------|----------------------------------------------------------------------------------------------------|----------------------------------------------|-----------------------------------------------------|-------------------------------------------|----------------------------------------------------|------------------|-----------------------|--|--|
|                                                                                                    | Merch                                                                                                    | nant Service Ce                              | nter                                                | Accou                                     | <b>nt :</b> msccouncil@yahoo./                     | com test company | y - #5183555045906245 |  |  |
| Home 9                                                                                                    | Bearch and reporting                                                                                                    | Process transaction                          | s Manage merchai                                    | nt account                                | Resource center                                    |                  |                       |  |  |
| Edit proce:                                                                                                | ssing information   <u>M</u>                                                                                                    | lanage GoPayment   <u>C</u>                  | hange request forms                                 | <u>View and c</u>                         | download statements                                | View cases       |                       |  |  |
| Case 123456: Chargeback Back to View cases Merchant Response Received on 02/13/2009                        |                                                                                                    |                                              |                                                     |                                           |                                                    |                  |                       |  |  |
| Please a                                                                                                   | Merchant Response Received on 02/13/2009 Please allow 48 hours to process received documentation and update case status. Case Summary |                                              |                                                     |                                           |                                                    |                  |                       |  |  |
| Cardholde<br>Chargebao<br>Chargebao<br>Reason Co<br>Case His                                               | r No: 4889-≫≫<br>:k Date: 11/28/200<br>:k Amount: \$249.99<br>:de:                                                                    | 0<-0000-9089<br>08<br>pt of Merchandise (485 | Transacti<br>Transacti<br>Transacti<br>5) Batch Dat | on ID: 2<br>on Date:<br>on Amount:<br>ae: | 1232345568<br>12/30/2008<br>\$249.99<br>12/30/2008 |                  |                       |  |  |
| Date <del>▼</del>                                                                                          | Event                                                                                                    |                                              | Document                                            |                                           |                                                    |                  |                       |  |  |
| 01/05/20                                                                                                   | 08 Interim Charget                                                                                                    | oack Advice Notice                           | N00012344.pdf                                       | (220KB)                                   |                                                    |                  |                       |  |  |
| 01/05/20                                                                                                   | 08 Case Opened                                                                                                    |                                              |                                                     |                                           |                                                    |                  |                       |  |  |
| 2009 Intuit inc., All Rights Reserved<br><u>Feedback</u>   <u>Legal Notices</u>   <u>Privacy Statement</u> |                                                                                                    |                                              |                                                     |                                           |                                                    |                  |                       |  |  |

# 2.3.4. New 'Notice' Event example

Pre-condition: User navigates to Case Detail screen with Notice event

| ıntu                                                                                         | IIŤ.                                                            | Intuit' F                                                  | Intuit Payment Solutions                    |                                                     |                                          |                                                    | Settings   Contact Support   Help   Logou              |                                     |  |  |
|----------------------------------------------------------------------------------------------|-----------------------------------------------------------------|------------------------------------------------------------|---------------------------------------------|-----------------------------------------------------|------------------------------------------|----------------------------------------------------|--------------------------------------------------------|-------------------------------------|--|--|
|                                                                                              |                                                                 | Merchant Service Cente                                     |                                             | er                                                  | Accou                                    | <b>nt :</b> msccouncil@yahoo                       | .com test company - #51835                             | 55045906245                         |  |  |
| Home                                                                                         | Search                                                          | h and reporting                                            | Process transactions                        | Manage merchan                                      | t account                                | Resource center                                    |                                                        |                                     |  |  |
| Edit pro                                                                                     | cessing                                                         | information   <u>M</u> a                                   | anage GoPayment   <u>Cha</u>                | nge request forms                                   | View and o                               | download statements                                | View cases                                             |                                     |  |  |
| Case 1<br>Back to Y                                                                          | Case 123456: Chargeback Backto View cases                       |                                                            |                                             |                                                     |                                          |                                                    |                                                        |                                     |  |  |
| P No                                                                                         | o Reco                                                          | ourse Notice                                               |                                             |                                                     |                                          |                                                    | N00012345.pdf                                          | (320KB)                             |  |  |
| Notice<br>Respo<br>Days t                                                                    | Notice Date: 02/17/2008<br>Respond By Date:<br>Days to Respond: |                                                            |                                             |                                                     |                                          |                                                    | Depending on your Inten<br>it might take up to X sec t | net connection,<br>to open the file |  |  |
| Please                                                                                       | e allow 4                                                       | 48 hours to proc                                           | ess received document                       | ation and update ca                                 | se status.                               |                                                    | need Adobe Acrol                                       | bat Viewer?                         |  |  |
| Case S<br>Cardhol<br>Chargel<br>Chargel<br>Reason                                            | Summa<br>Ider No:<br>back Da<br>back An<br>Code: (<br>History   | 4889->00x<br>te: 11/28/200<br>nount: \$249.99<br>Nonreceip | X-XXX-9089<br>8<br>pt of Merchandise (4855) | Transactio<br>Transactio<br>Transactio<br>Batch Dat | on ID: 2<br>on Date:<br>on Amount:<br>e: | 1232345568<br>12/30/2008<br>\$249.99<br>12/30/2008 |                                                        |                                     |  |  |
| Date                                                                                         | ~                                                               | Event                                                      |                                             | Document                                            |                                          |                                                    |                                                        |                                     |  |  |
| 02/13/                                                                                       | /2008                                                           | Merchant Respo                                             | onse Received                               |                                                     |                                          |                                                    |                                                        |                                     |  |  |
| 01/05/                                                                                       | /2008                                                           | Interim Charget                                            | oack Advice Notice                          | N00012344.pdf                                       | (220KB)                                  |                                                    |                                                        |                                     |  |  |
| 01/05/                                                                                       | /2008                                                           | Case Opened                                                |                                             |                                                     |                                          |                                                    |                                                        |                                     |  |  |
| 2009 Intuit inc., All Rights Reserved<br><u>Feedback   Legal Notices   Privacy Statement</u> |                                                                 |                                                            |                                             |                                                     |                                          |                                                    |                                                        |                                     |  |  |

## 2.3.5. Viewed 'Notice' Event example

Pre-condition: User has viewed an event in the past and returns to updated Case Detail screen (flag next to the Notice is removed but Notice event is displayed at the top until replaced with the next event, for example, Case Closed event)

| Intuit Payment Solutions                                                                                                    |                               |                                                          |                       |                                 |                                              |                                                               |                                      |                            |  |  |
|----------------------------------------------------------------------------------------------------|-------------------------------|----------------------------------------------------------|-----------------------|---------------------------------|----------------------------------------------|---------------------------------------------------------------|--------------------------------------|----------------------------|--|--|
|                                                                                                    |                               | Merch                                                    | ant Service C         | enter                           |                                              | Account : msccouncil@yahoo.com test company - #5183555045906? |                                      |                            |  |  |
| Home                                                                                                    | Seard                         | h and reporting                                          | Process transactio    | ns Man                          | age mercha                                   | nt account                                                    | Resource center                      |                            |  |  |
| <u>Edit pro</u>                                                                                                    | cessing                       | information   <u>M</u>                                   | anage GoPayment       | <u>Change re</u>                | quest forms                                  | <u>View and</u>                                               | download statement                   | <u>s</u>   View cases      |  |  |
| Case 123456: Chargeback Back to View cases                                                                                                    |                               |                                                          |                       |                                 |                                              |                                                               |                                      |                            |  |  |
| No Recourse Notice     N00012345.pdf     (320KB       Notice Date:     02/17/2008     Depending on your Internet connection it might take up to X sec to open the fill take up to X sec to open the fill       Days to Respond:     Value of the second second secon |                               |                                                          |                       |                                 |                                              |                                                               |                                      |                            |  |  |
| Pleas                                                                                                    | e allow                       | 48 hours to proc                                         | ess received docum    | entation a                      | and update c                                 | ase status.                                                   |                                      | need Adobe Acrobat Viewer? |  |  |
| Cardinol<br>Chargel<br>Chargel<br>Reason<br>Case I                                                                                                    | back Da<br>back An<br>Code: ( | 4889-777<br>te: 11/28/200<br>nount: \$249.99<br>Nonrecei | pt of Merchandise (4) | 355)                            | Transact<br>Transact<br>Transact<br>Batch Da | ion Date:<br>ion Date:<br>tion Amount:<br>nte:                | 12/30/2008<br>\$249.99<br>12/30/2008 |                            |  |  |
| Date                                                                                                    | ~                             | Event                                                    |                       | Do                              | cument                                       |                                                               |                                      |                            |  |  |
| 02/13                                                                                                    | /2008                         | Merchant Resp                                            | onse Received         |                                 |                                              |                                                               |                                      |                            |  |  |
| 01/05.                                                                                                    | /2008                         | Interim Charget                                          | oack Advice Notice    | <u>N0</u>                       | 10012344.pd1                                 | (220KB)                                                       |                                      |                            |  |  |
| 01/05                                                                                                    | /2008                         | Case Opened                                              |                       |                                 |                                              |                                                               |                                      |                            |  |  |
|                                                                                                    |                               |                                                          |                       | 2009 Ir<br><sup>°</sup> eedback | ntuit inc., All Rig<br>Legal Notices         | ghts Reserved<br>  <u>Privacy Stat</u>                        | ement                                |                            |  |  |

## 2.3.6. Case Closed Event example

Pre-condition: User navigates to the Case Detail screen after case was closed (last notice, for example, No Recourse notice event is no longer displayed at the top but instead becomes case history)

| Intuit. Intui                                                                         |                                                    | Intuit' P                                                   | ayment Solutions                           |                                                      |                                      |                                                    | <u>Settings   Contac</u> | t Support   Help   Loqout |  |  |
|---------------------------------------------------------------------------------------|----------------------------------------------------|-------------------------------------------------------------|--------------------------------------------|------------------------------------------------------|--------------------------------------|----------------------------------------------------|--------------------------|---------------------------|--|--|
|                                                                                       | _                                                  | Merch                                                       | ant Service Cent                           | er                                                   | Accou                                | <b>nt :</b> msccouncil@yahoo.                      | .com test company        | - #5183555045906245       |  |  |
| Hom                                                                                   | e Sear                                             | ch and reporting                                            | Process transactions                       | Manage merchan                                       | t account                            | Resource center                                    |                          |                           |  |  |
| Edit                                                                                  | processin                                          | <u>g information</u>   <u>Ma</u>                            | <u>anage GoPayment   Char</u>              | nge request forms                                    | View and (                           | download statements                                | View cases               |                           |  |  |
| Cas<br>Back                                                                           | Case 123456: Chargeback Back to View cases         |                                                             |                                            |                                                      |                                      |                                                    |                          |                           |  |  |
| Clo                                                                                   | sed case:                                          | s older than 7 day                                          | s will be automatically (                  | eleted.                                              | Custom                               | er service depair                                  | tillent at 125-4         | 56-7650.                  |  |  |
| Cas                                                                                   | e Summa                                            | ary                                                         |                                            |                                                      |                                      |                                                    |                          |                           |  |  |
| Card<br>Char<br>Char<br>Reas                                                          | holder No:<br>geback Da<br>geback An<br>on Code: ( | 4889-XXX<br>tte: 11/28/2008<br>nount: \$249.99<br>Nonreceip | <-XXX-9089<br>3<br>t of Merchandise (4855) | Transactio<br>Transactio<br>Transactio<br>Batch Date | n ID:<br>n Date:<br>on Amount:<br>e: | 1232345568<br>12/30/2008<br>\$249.99<br>12/30/2008 |                          |                           |  |  |
| Cas                                                                                   | e History                                          | /                                                           |                                            |                                                      |                                      |                                                    |                          |                           |  |  |
| Da                                                                                    | te 🔻                                               | Event                                                       |                                            | Document                                             |                                      |                                                    |                          |                           |  |  |
| 03/                                                                                   | 28/2008                                            | Case Closed                                                 |                                            |                                                      |                                      |                                                    |                          |                           |  |  |
| 02/                                                                                   | 17/2008                                            | No Recourse No                                              | tice                                       | N00012345.pdf (                                      | 320KB)                               |                                                    |                          |                           |  |  |
| 02/                                                                                   | 13/2008                                            | Merchant Respo                                              | nse Receipt                                |                                                      |                                      |                                                    |                          |                           |  |  |
| 01/                                                                                   | 05/2008                                            | Interim Chargeb                                             | ack Advice Notice                          | N00012344.pdf (                                      | 220KB)                               |                                                    |                          |                           |  |  |
| 01/                                                                                   | 05/2008                                            | Case Opened                                                 |                                            |                                                      |                                      |                                                    |                          |                           |  |  |
| 2009 Intuit inc., All Rights Reserved<br>Feedback   Legal Notices   Privacy Statement |                                                    |                                                             |                                            |                                                      |                                      |                                                    |                          |                           |  |  |

# 2.3.7. Retrieval Case example

Pre-condition: User navigates to the Case Detail screen after being alerted to Retrieval Request Notice

| ıntu                                                                                  | IIŤ.                            | Intuit Payment Solutions |                             |                                        |                                    |                                      | Settings   Contact Support                                | Help   Logout                   |
|---------------------------------------------------------------------------------------|---------------------------------|--------------------------|-----------------------------|----------------------------------------|------------------------------------|--------------------------------------|-----------------------------------------------------------|---------------------------------|
|                                                                                       |                                 | Merch                    | ant Service Cent            | er                                     | Accou                              | <b>nt :</b> msccouncil@yahoo.        | com test company - #518355                                | 5045906245                      |
| Home                                                                                  | Search                          | n and reporting          | Process transactions        | Manage merchan                         | t account                          | Resource center                      |                                                           |                                 |
| <u>Edit pro</u>                                                                       | cessing                         | information   <u>M</u>   | anage GoPayment   Char      | nge request forms                      | View and                           | download statements                  | View cases                                                |                                 |
| Case 1<br>Back to                                                                     | <b>123456</b><br>View cas       | : Retrieval R            | equest                      |                                        |                                    |                                      | P <u>1 c</u>                                              | <u>ase event</u>                |
| /P R/                                                                                 | etrieva                         | al Request No            | otice                       |                                        |                                    |                                      | <u>N00012345.pdf</u>                                      | (320KB)                         |
| Notice<br>Respo<br>Days 1                                                             | e Date:<br>ond By D<br>to Respo | 02/17/20<br>ate:<br>ond: | 08                          |                                        |                                    |                                      | Depending on your Interne<br>it might take up to X sec to | et connection,<br>open the file |
| Pleas                                                                                 | e allow 4                       | 48 hours to proc         | ess received documents      | tion and update ca                     | ase status.                        |                                      | need Adobe Acrob                                          | at Viewer?                      |
| Case S<br>Cardhol<br>Retrieva                                                         | Summa<br>Ider No:<br>al Reque   | 488<br>est Date: 11/2    | 9-XXXX-XXXX-9089<br>28/2008 | Transactio<br>Transactio<br>Transactio | on ID: 2<br>on Date:<br>on Amount: | 1232345568<br>12/30/2008<br>\$249.99 |                                                           |                                 |
| Case History                                                                          |                                 |                          |                             |                                        |                                    |                                      |                                                           |                                 |
| Date                                                                                  | ~                               | Event                    |                             | Document                               |                                    |                                      |                                                           |                                 |
| 01/05                                                                                 | /2008                           | Case Opened              |                             |                                        |                                    |                                      |                                                           |                                 |
| 2009 Intuit inc., All Rights Reserved<br>Feedback   Legal Notices   Privacy Statement |                                 |                          |                             |                                        |                                    |                                      |                                                           |                                 |

#### 2.4. Notice Screen (Chargeback example)

Pre-conditions:

- User selects document link/icon
- User has Acrobat Reader installed on their system

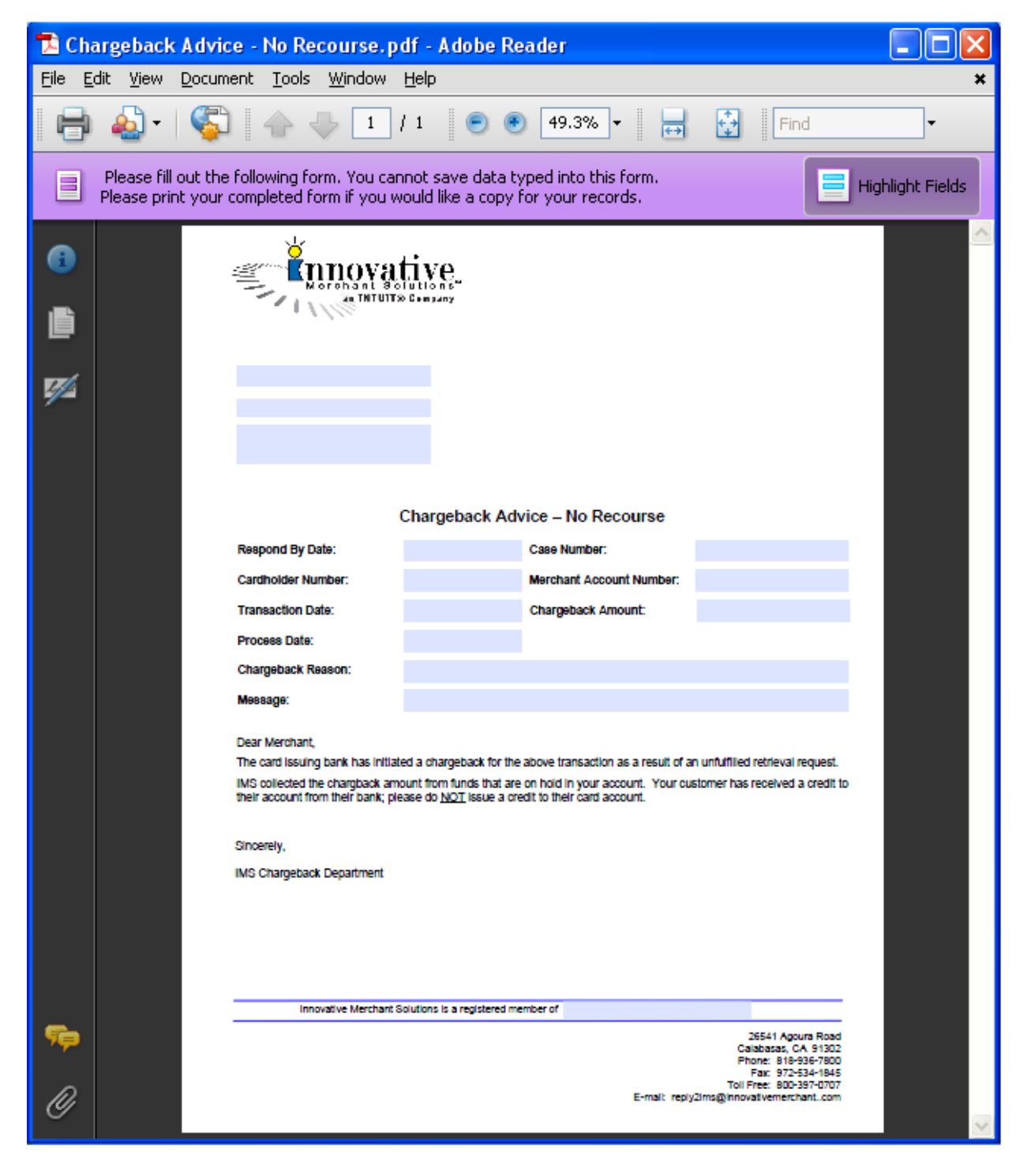

# **Open Issues**

| lss                                     | ue                                                                                                    | Owner | Priority<br>(H/M/L) | Status | Resolved |
|-----------------------------------------|----------------------------------------------------------------------------------------------------|-------|---------------------|--------|----------|
| To<br>the<br>det<br>'Wa<br>from<br>refl | be helpful to merchants, status values displayed in<br>Case List must be more informative and more<br>ailed. To achieve this, more detailed statuses than<br>aiting for response' and 'In Progress' must be received<br>in OASIS. Also, currently there is no status that<br>ects the following scenario: |       |                     |        |          |
| •                                       | Response is NOT requested (the notice is final and informs merchant about case outcome without requesting any further documentation)                                                                                                    |       |                     |        |          |
| •                                       | Case is no longer in progress                                                                                                    |       |                     |        |          |
| •                                       | Case is not yet closed (C/B case is closed not immediately but 42 days after the C/B was posted)                                                                                                    |       |                     |        |          |
| Cu<br>cas<br>will                       | rent 'event' alert is a short term solution addressing<br>e events only. In the long term, a global alert system<br>cover events across different types of records.                                                                                                    |       | P1                  |        |          |
| Wh<br>dire<br>Vie                       | en there is only one event, user should be navigated<br>ectly to case detail screen w/event info (bypassing the<br>w cases list)                                                                                                    |       | P1                  |        |          |
| In t<br>IDs                             | he future we might want to replace unique document with human readable names reflecting Notice names                                                                                                    |       |                     |        |          |